# **CANVAS** para las familias

#### !Bienvenidos!

Puede usar su computadora o teléfono para seguirnos hoy, O simplemente para escuchar y probarlo más tarde, le proporcionaremos las instrucciones paso a paso para que utilice.

Si necesita ayuda o tiene alguna pregunta durante la sesión, utilice la función de preguntas y respuestas de Facebook comments.

#### Uso del seminario web de Zoom

- Si tiene alguna pregunta, colóquela en el botón de preguntas y respuestas en la parte inferior de la pantalla.
- 2. Responderemos en el cuadro de chat, O el facilitador responderá verbalmente
- 3. Tenga en cuenta que la sesión se está grabando

### Nuestros objetivos juntos hoy:

- 1. ¿Comprenda qué es *Canvas* y por qué usamos esta herramienta?
- 2. ¿Qué debo esperar ver en todos los cursos *Canvas*?
- 3. ¿Cómo accedo a *Canvas* como padre o tutor? ¿Cómo accedo al idioma que es mejor para mí?
- 4. Ahora que tengo acceso, ¿cuáles son las funciones de Canvas?
- 5. ¿Qué es Google Read & Write y cómo accedemos?

#### ACCESS Canvas Resources HERE: <u>bit.ly/2DwDddb</u>

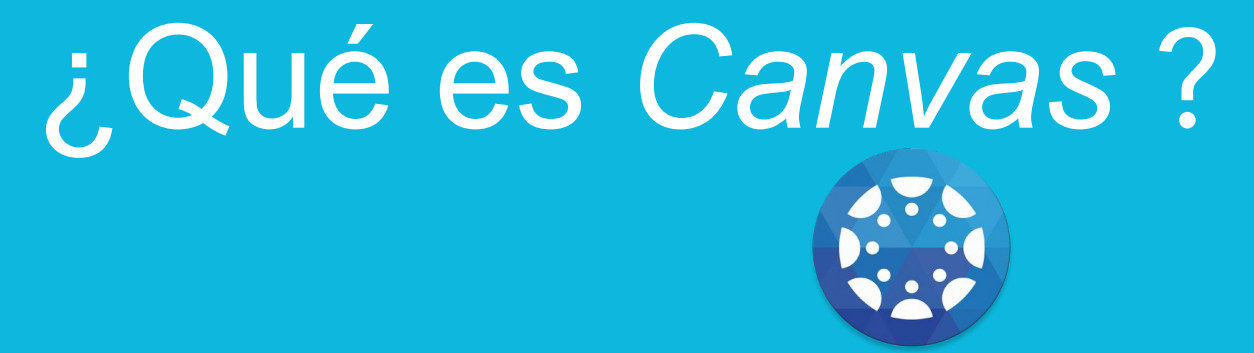

Canvas es un programa informático "software" para manejar y controlar la educación por internet. Simplifica y agilita el trabajo del salón de clase en un lugar donde los maestros pueden publicar y asignar las tareas; y los estudiantes pueden realizar trabajos y recibir comentarios de los maestros. El programa Canvas fue aprobado por el Estado de Carolina del Norte en 2014 para todos los distritos escolares públicos. UNCC (Universidad de Carolina del Norte en Charlotte), CPCC (Central Piedmont Community College) y NCVPS (Escuelas públicas virtuales de Carolina del Norte) también aprobaron el uso de *Canvas*.

Para obtener más información sobre Canvas: https://www.canvaslms.com/k-12/

### ¿Por qué usamos *Canvas*?

- Proporciona una experiencia constante para estudiantes y familias.
- Se conecta a *PowerSchool* para ver las calificaciones
- Ubicación única para las clases, asignaciones y colaboración
- Interacción entre maestros y alumnos

#### Formato de Canvas universal

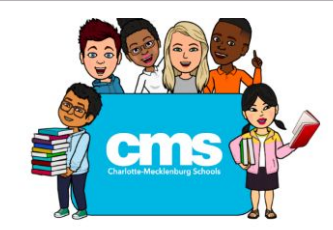

SAMPLE TEXT: Welcome to [TEACHER NAME] class! We will use this space to learn together in new and exciting ways. Read and watch all the info below to learn how to use this course!

First, let's get started by getting to know each other!

[Insert Meet Your Teacher Video]

#### [Insert Getting to Know You Activity]

SAMPLE IDEAS: Getting to know you activity can be through a digital platform such as Flipgrid, Padlet, or a shared "All About Me" Google slide deck.

Here is how to navigate our canvas course:

#### [Insert Course Navigation Video]

Video might include a screencast of the course in Student View that shows how to get to daily assignments, submit assignments, view their grades, and how to use the navigation menu on the left. One way to do this is use the Google extension Screencastify, upload the video to YouTube, and embed the video from You Tube.

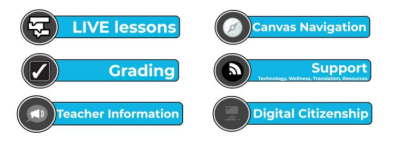

Todos los *Canvas* pantallas y Clases utilizarán este formato

<u>Ver el formato aquí</u>

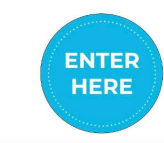

## Hablemos del acceso

Acceso para estudiantesAcceso para padres

### ¿Cómo ingresan los estudiantes a *Canvas*?

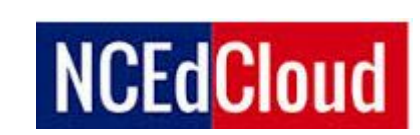

| NCEdCloud          | 0 |
|--------------------|---|
|                    |   |
|                    |   |
| Login              | 0 |
|                    |   |
| Forgot My Username | 0 |
| Forgot My Password | 0 |
| Claim My Account   | 0 |

Los estudiantes ingresan a *Canvas* a través de su NC Ed Cloud. NC Ed Cloud es una plataforma de entrega de servicios o un inicio de sesión de usuario único para todos los estudiantes a que ingresen a las cuentas proporcionadas y respaldadas por el Departamento de Instrucción Pública de Carolina del Norte. En otras palabras, los estudiantes al iniciar una sesión en sus NC Ed Cloud, tendrán acceso a todas sus cuentas digitales desde un solo portal sin tener que recordar múltiples inicios de sesión.

Sitio web: http://my.ncedcloud.org

ACCESS Canvas Resources HERE: bit.ly/

### La aplicación Canvas Parent App

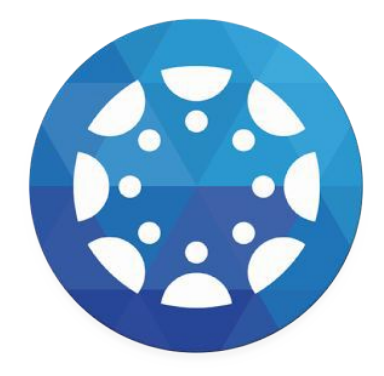

Es gratis y para aparatos portátiles y la encuentra en Google Play o Apple App Store

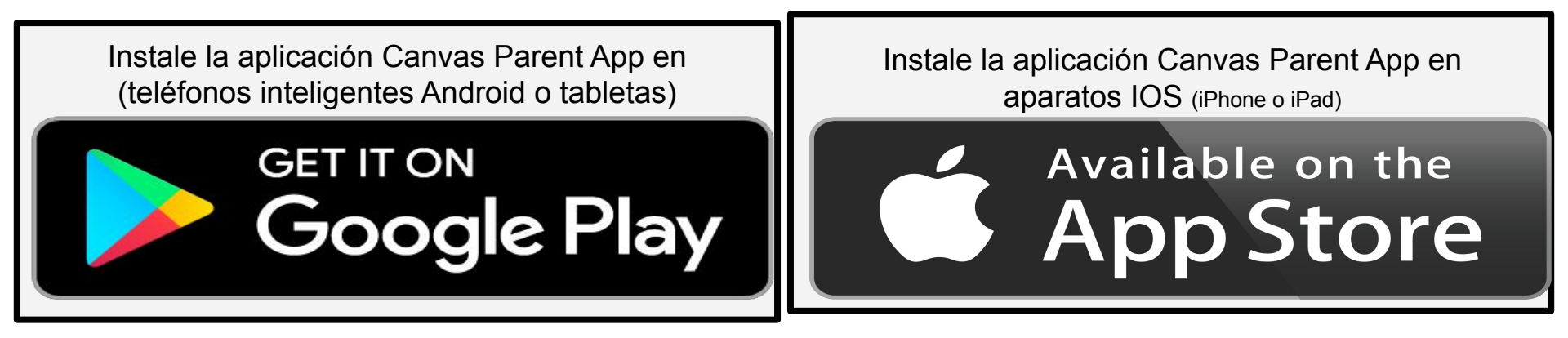

### Acceso por primera vez a la aplicación para padres

Abra la aplicación Canvas Parent

Comience seleccionando el botón "*Find School*" (Buscar escuela) la primera vez que ingrese a la aplicación.

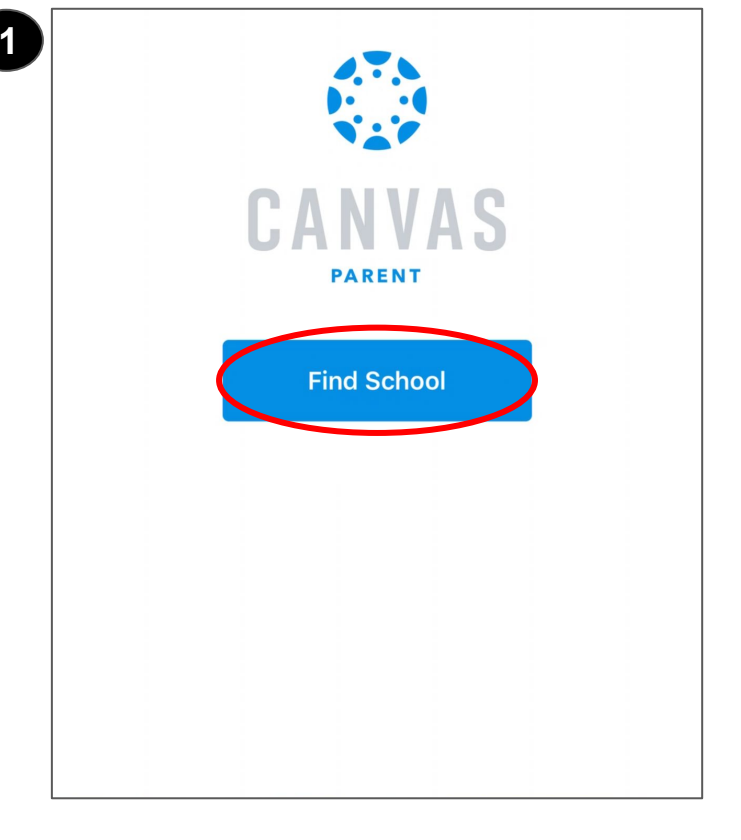

Acceso por primera vez a la aplicación para padres

En el cuadro "*Find your school or district*" (Encuentre su escuela o distrito), ingrese **CMS**. Seleccione la opción que dice **Escuelas de Charlotte-Mecklenburg - Padres** 

| What's your school's name?   |  |
|------------------------------|--|
| Find your school or district |  |
| How do I find my school?     |  |
|                              |  |
|                              |  |
|                              |  |
|                              |  |
|                              |  |
|                              |  |

| What's your school's name?                           |   |  |
|------------------------------------------------------|---|--|
| CMS                                                  | 8 |  |
| Charlotte Christian School                           |   |  |
| Charlotte - Mecklenburg Schools                      |   |  |
| Charlotte-Mecklenburg Schools - Parents              |   |  |
| Charlotte-Mecklenburg Schools -<br>Teachers/Students |   |  |
| Charlottesville City Schools                         |   |  |

### Acceso por primera vez a la aplicación para padres

Seleccione "CREATE ACCOUNT" (CREAR CUENTA) la primera vez que acceda a la aplicación.

Complete el formulario en la siguiente pantalla.

\* Al incluir el código de Conexión con el estudiante

| Parent Signup | × |  |
|---------------|---|--|
| Your Name     |   |  |
|               |   |  |
| Your Email    |   |  |
| Password      |   |  |
|               |   |  |

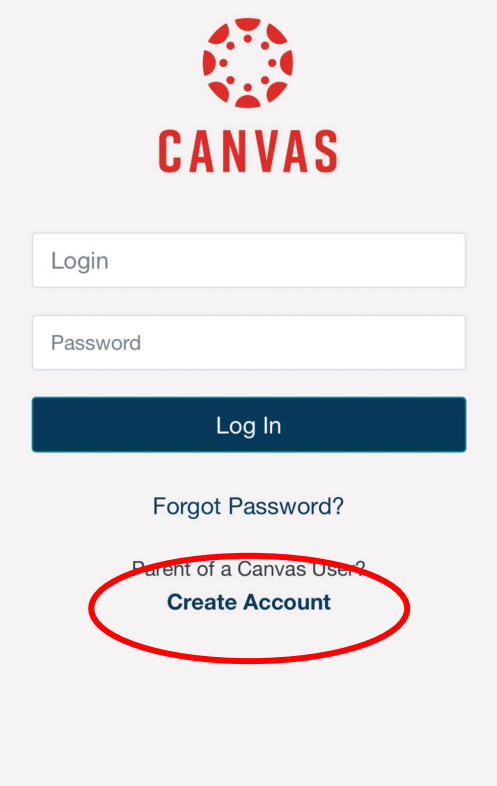

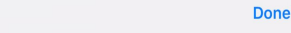

A V

#### Para encontrar el código de conexión con el estudiante:

El estudiante deberá iniciar sesión en su cuenta Canvas

(my.ncedcloud.org O cms.instructure.com)

- 1. Haga clic en el icono "Account" (Cuenta)
- 2. Elija "Settings" (Configuración)
- 3. Seleccione *"Pair with an Observer"* (conectarse con un observador)

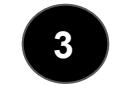

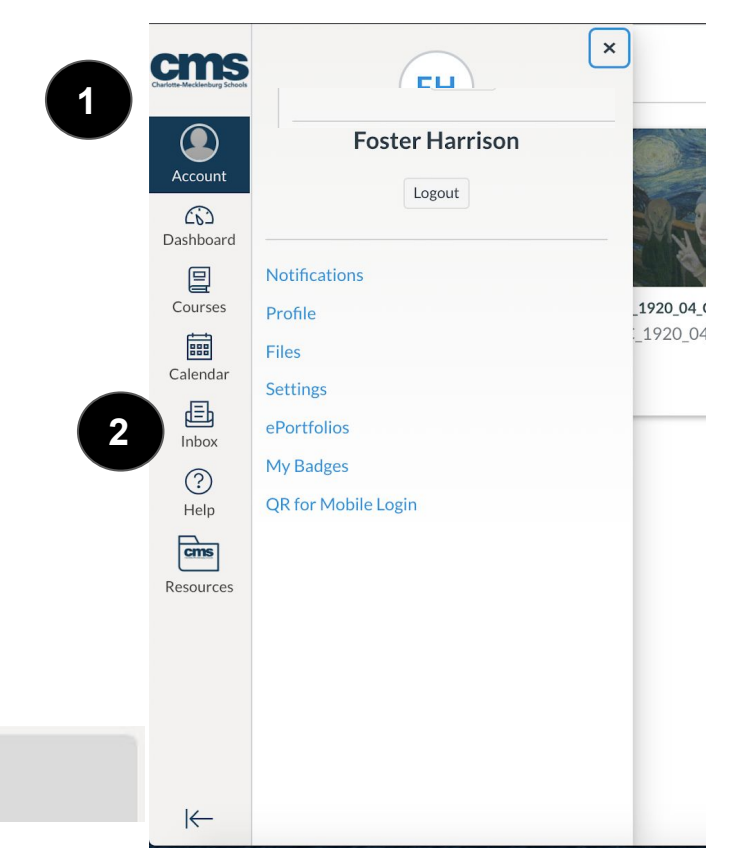

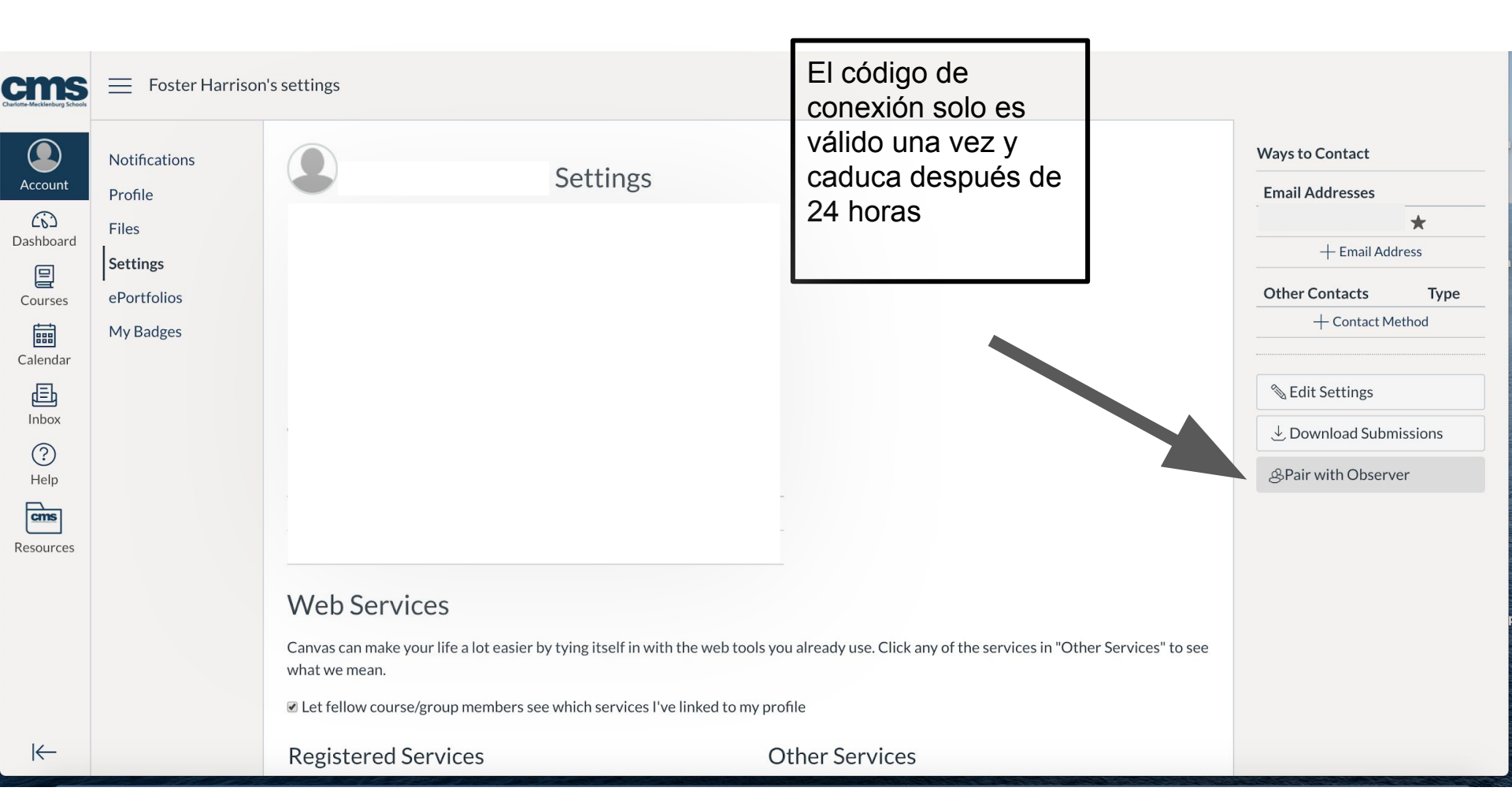

#### Vamos a mirar

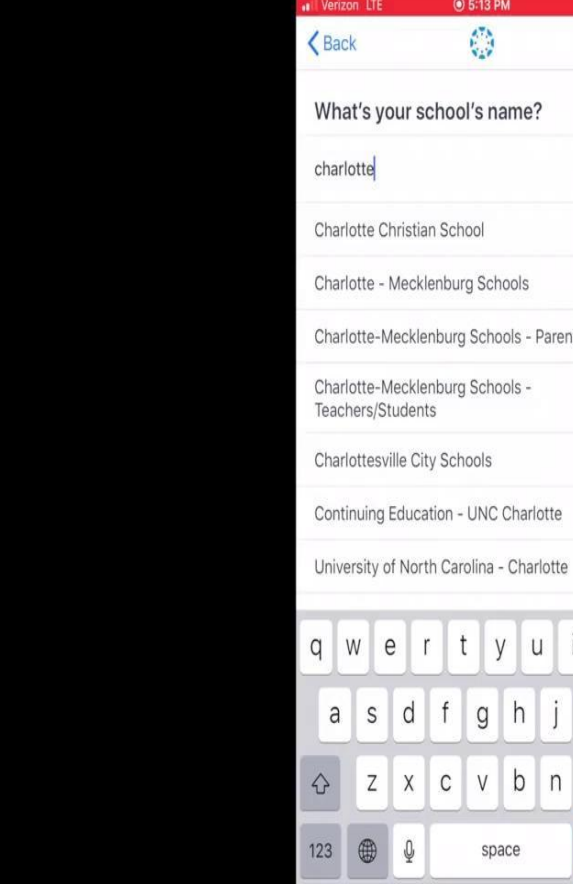

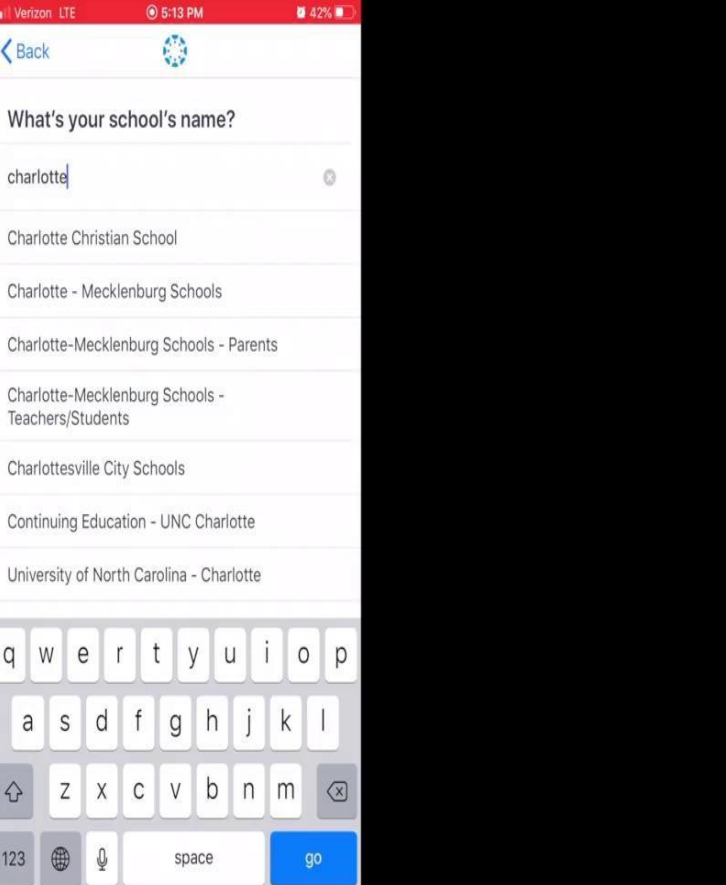

## El sitio web para padres de Canvas

Haga clic en: *Parent of a Canvas User?* (¿Padre de un usuario de Canvas?) Haga clic aquí para obtener una "Account "(cuenta) Para registrarse y configurar una cuenta

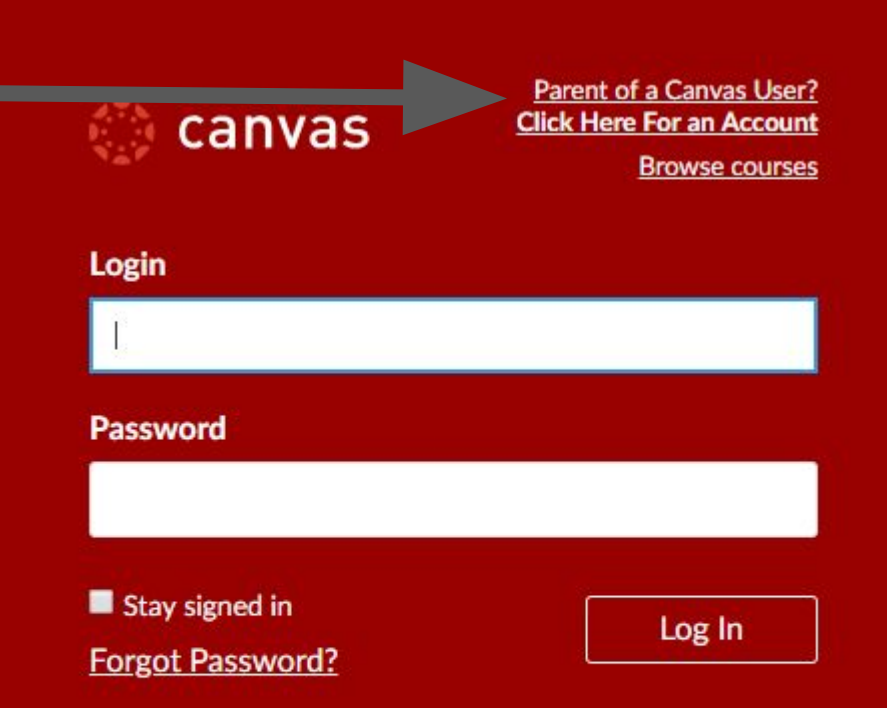

#### https://cms.instructure.com/login/canvas

Usted actualizará la preferencia de idioma en la versión del sitio web de *Canvas*. Una vez que se realice esta actualización, los cambios se verán en su aplicación *Canvas Parent*. Esto no cambiará la configuración *Canvas* del estudiante.

Vaya aquí en el navegador web:

https://cms.instructure.com/login/canvas

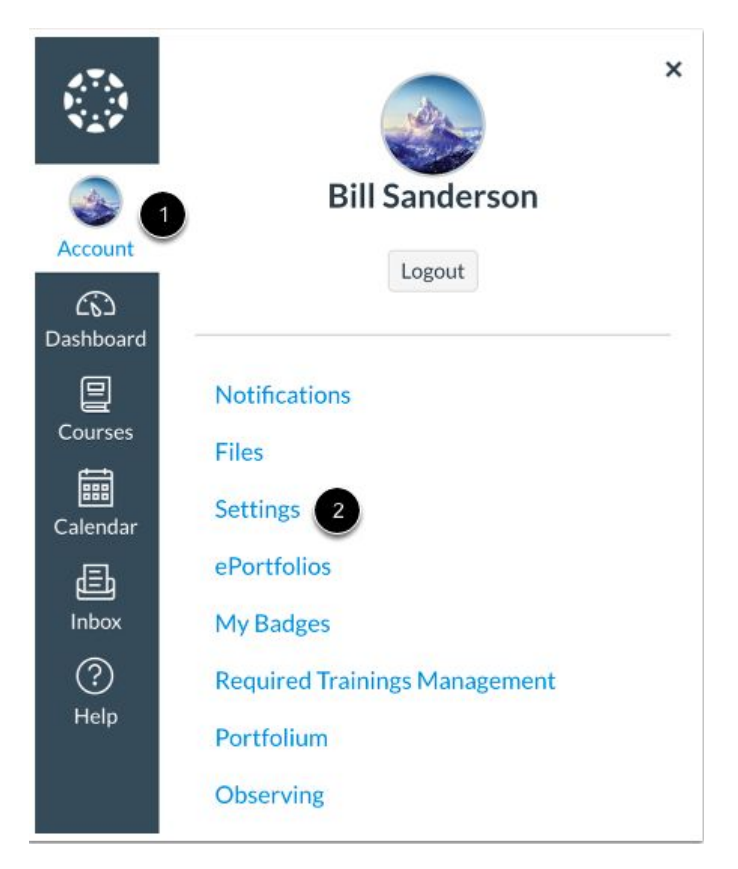

| Email Addresses         |       |
|-------------------------|-------|
| bill.sanderson.canvas   | k     |
| canvasobserver@gmail    | Û     |
| + Email Addre           | SS    |
| Other Contacts          | Туре  |
| 88855555555@txt.att.net | sms 🗊 |
| + Contact Met           | nod   |
| Note: Settings          |       |
| L Deverte est Culoreire | sions |

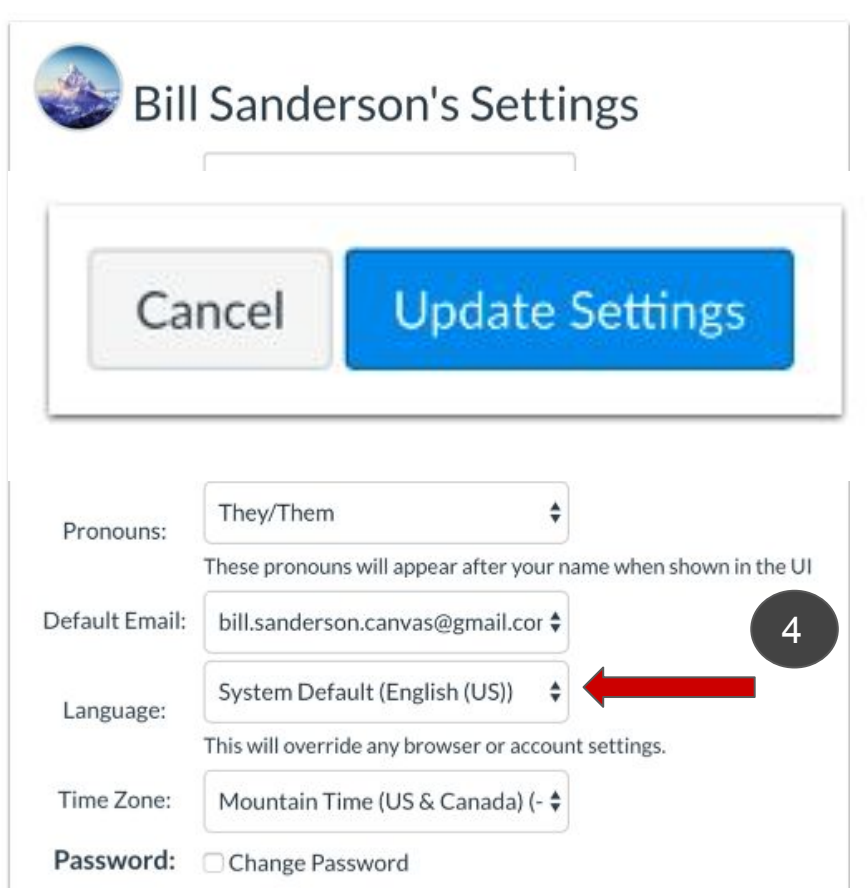

#### **View Preferred Language**

| profil de Bill Sa              | nderson            |                                                                                                    |
|--------------------------------|--------------------|----------------------------------------------------------------------------------------------------|
| Notifications                  | 🛞 Les j            | paramètres de Bill Sanderson                                                                                  |
| Paramètres                     | Nom complet:*      | Bill Sanderson<br>Ce nom sera utilisé par les enseignants pour la notation.                                   |
| Portefeuilles<br>électroniques | Nom d'affichage:   | Bill Sanderson<br>Ce nom sera visible publiquement dans les discussions, les messages et les commentaires.    |
| My Badges                      | Nom répertorié:    | Sanderson, Bill<br>Ce nom apparait dans des listes de tri.                                                    |
| Management                     | Pronoms:           | Eux/Leur<br>Ces pronoms apparaîtront après votre nom lorsqu'ils seront affichés dans l'interface utilisateur. |
| Folio                          | E-mail par défaut: | bill.sanderson.canvas@gmail.com                                                                               |
| Observer                       | Langue:            | Français                                                                                                    |
|                                | Fuseau horaire:    | Heure des Rocheuses (États-Unis et Canada)                                                                    |
|                                | Services           | Web                                                                                                    |
|                                | Canvas peut vou    | us simplifier la vie en se jumelant aux outils Web que vous utilisez déjà. Cliquez sur un                     |

# Hablemos de la función

- Verificar las tareas/asignaciones y fechas de entrega
- Ver las calificaciones
- Obtener actualizaciones por correo electrónico
- Comunicación con los maestros

# Los cursos/clases de su estudiante

Es posible que no vea ningún curso si el/la maestro/a no ha publicado aún las clases para que su estudiante las vea.

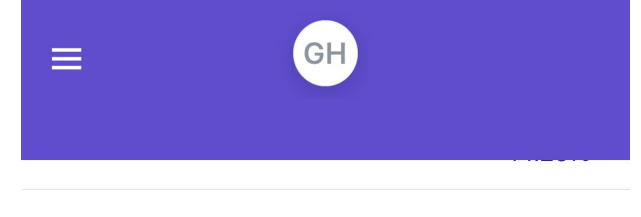

Computer Science Discoveries II - S2 - Able (BU012YB402) Computer Science Discoveries II (BU012YB402)

No Grade

Health and Physical Education Grade 7 - S2 -Bowman (60472Y0400)

Health and Physical Education Grade 7 (60472Y0400)

#### No Grade

Homeroom (6-8) - 19-20 - Rodriquez (99329Y0900) Homeroom (6-8) (99329Y0900)

#### No Grade

IB MYP Honors ELA Grade 7 - 19-20 - Finger (10572Y0941) IB MYP Honors ELA Grade 7 (10572Y0941)

Courses

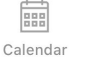

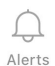

# Las clases/cursos de su estudiante

Cuando los cursos estén disponibles. Podrá ver los detalles de las tareas, como las fechas de entrega, y también el trabajo que su estudiante ha entregado para esa tarea.

| ••• Ve       | erizon 🗢 8:52 AM                                                                        | 🤨 75% 🔲 <sup>,</sup> |
|--------------|-----------------------------------------------------------------------------------------|----------------------|
| <            | IB MYP Honors ELA                                                                       |                      |
| Qı<br>Tota   | Jarter 4<br>al Grade                                                                    | Clear filter<br>100% |
| Info         | rmal                                                                                    |                      |
| P            | <b>Truth</b><br>Apr 20, 2020 at 11:59 PM<br>Submitted                                   | - / 1                |
| Ľ            | You Can Buy Happiness, If it's<br>an Experience<br>Apr 7, 2020 at 11:59 PM<br>Submitted | s in<br>- / 1        |
| Ð            | I Wandered Lonely As A Cloud<br>Apr 21, 2020 at 11:59 PM<br>Submitted                   | d<br>- / 1           |
| Ð            | TDQ: You Can BuyIf it is an<br>Apr 7, 2020 at 11:59 PM<br>Submitted                     | Experience<br>4 / 4  |
| Ð            | From Blossoms<br>Apr 22, 2020 at 11:59 PM<br>Not Submitted                              | - / 1                |
| <del>C</del> | Pairing Qs: High Incomes and<br>Buy Happiness<br>Apr 7, 2020 at 11:59 PM<br>Submitted   | F                    |
| P            | Gratefulness Leads to Happin                                                            | ess: Final           |

# Comunicación con los maestros

Comuníquese con el/la maestro/a al seleccionar el botón de comentarios.

∎ Verizon 🗢 8:52 AM 2 75% 🔲 **IB MYP Honors ELA** Quarter 4 **Clear filter Total Grade** 100% Informal P Truth -/1 Apr 20, 2020 at 11:59 PM Submitted P You Can Buy Happiness, If it's in an Experience -/1 Apr 7, 2020 at 11:59 PM Submitted P I Wandered Lonely As A Cloud Apr 21, 2020 at 11:59 PM -/1 Submitted TDQ: You Can Buy... If it is an Experience Apr 7, 2020 at 11:59 PM 4/4Sub P From Blossoms Apr 22, 2020 at 11 -/1 Not Submitted Pairing Qs: High Incomes and A **Buy Happiness** F. Apr 7, 2020 at 11:59 PM Submitted

**Gratefulness Leads to Happiness: Final** 

歐

### Agregar estudiantes

Seleccione la flecha junto al nombre del estudiante para ver a todos los estudiantes que usted está observando. Haga clic en el botón "Add Student" (agregar estudiante) para agregar estudiantes adicionales.

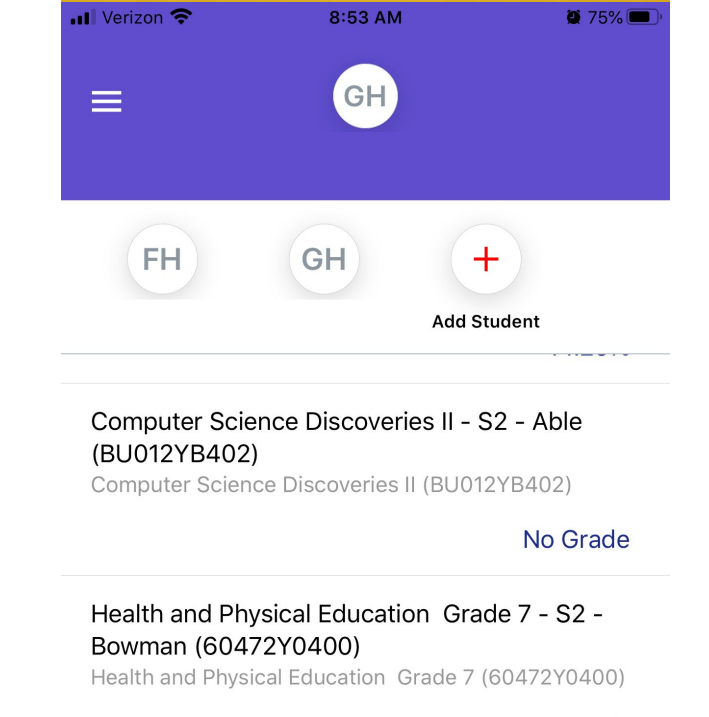

#### No Grade

Homeroom (6-8) - 19-20 - Rodriquez (99329Y0900) Homeroom (6-8) (99329Y0900)

国

IB MYP Honors ELA Grade 7 - 19-20 - Finger

#### No Grade

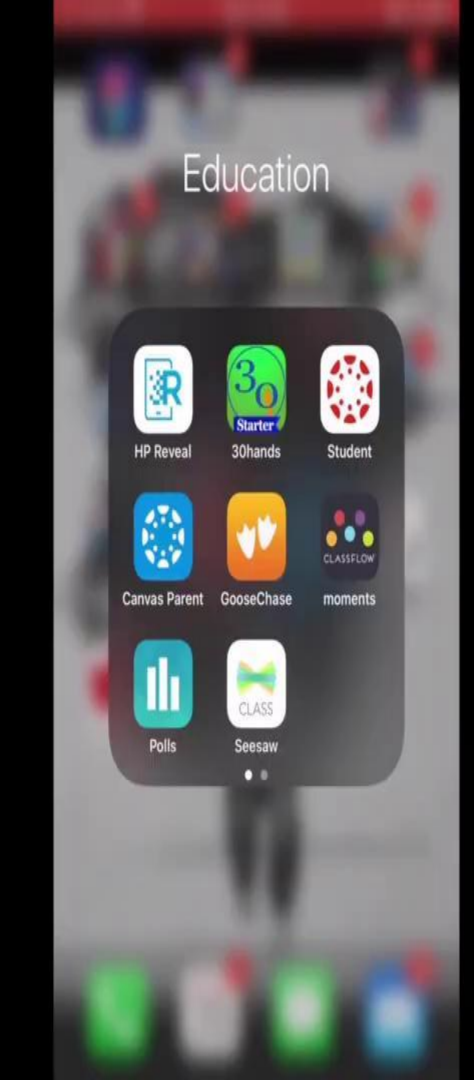

Hablemos de "Google Read & Write" (lectura y escritura de Google)

 Herramienta digital para todos los estudiantes desde el kínder al 12 grado, que permite la interacción con las herramientas y sitios web de Google

### Leer y escribir para Google Chrome

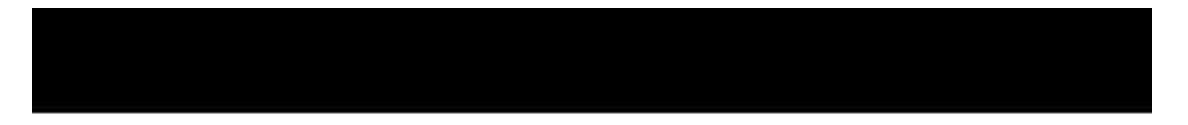

#### Real Problem in the second state of the second state of the second

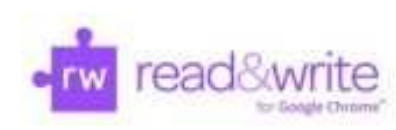

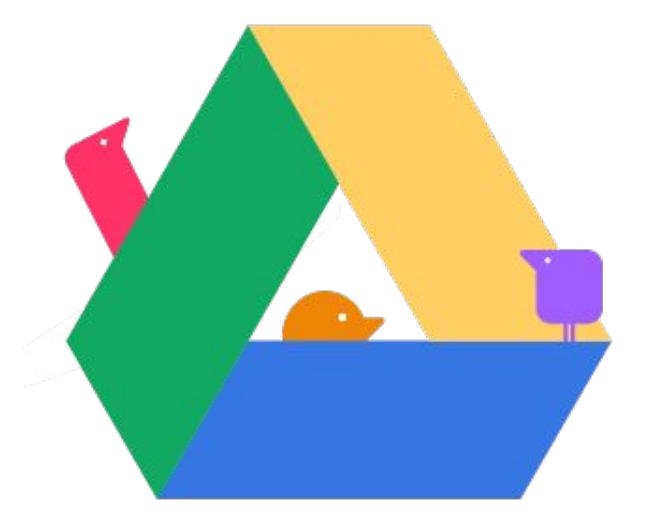

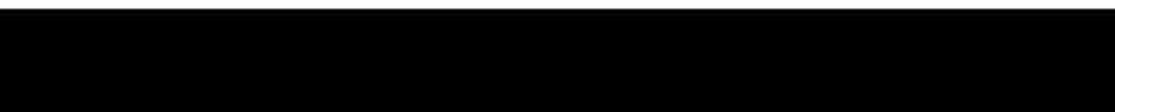

# Conseguir ele rw

Si no...

 Inicie sesión en Google Chrome con la información de inicio de sesión de la cuenta de Google CMS de su hijo.
Haga clic en el icono y acepte los permisos.

¿Sigue teniendo dificultad de acceso?

### ¡GRACIAS!

- Dónde acudir para obtener asistencia adicional:
- 1. Sitio web de CMS
- 2. Maestros y Escuela
- 3. Línea directa de helpdesk: 980-343-3001